# Wrappers By ElisabethHomeland

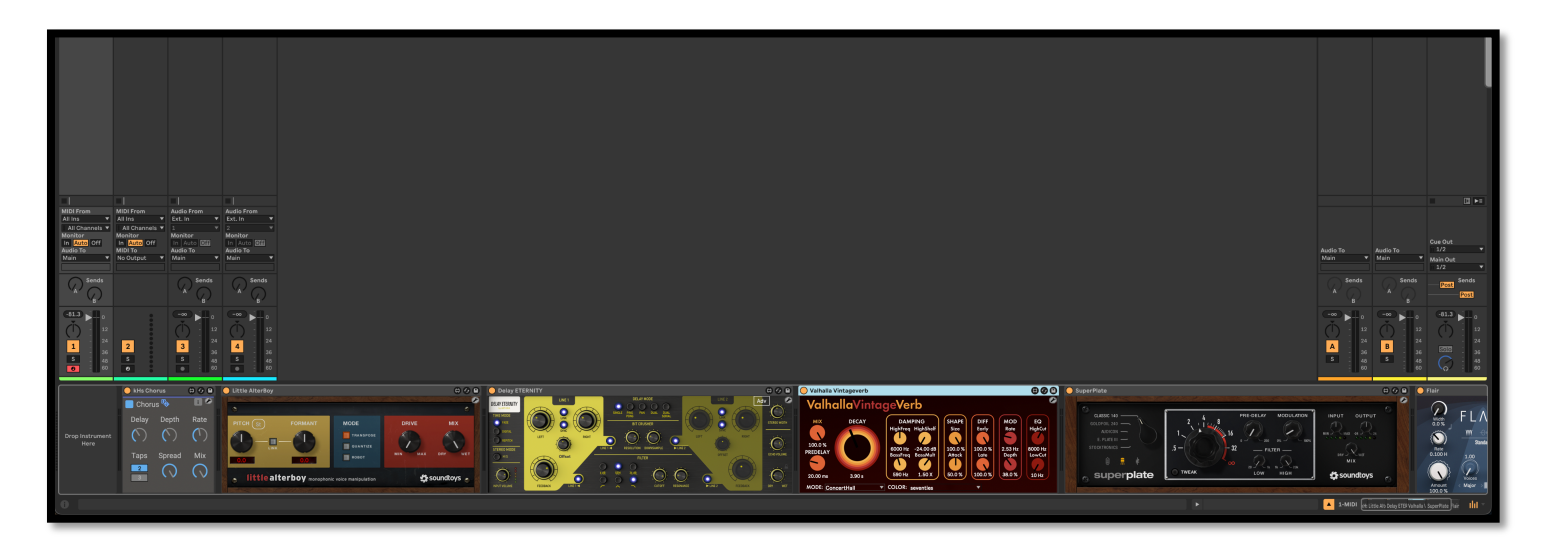

# DISCLAIMER:

- These are MaxForLive devices so you're gonna need either Live suite, or Live standard with MaxForLive.

You're gonna need the original plugins installed in order to make them work!
They're compatible with Live 10, Live 11 and Live 12

### TABLE OF CONTENTS

| INSTALLATION :   | 2 |
|------------------|---|
| BASIC USAGE:     | 3 |
| UPDATE AVAILABLE | 4 |
| FAQ:             | 5 |
| CONTACT:         | 6 |

#### **INSTALLATION**:

- You can **put the devices into your Ableton Live user library**, basically anywhere.

Default location of the User Library:

When you install Live for the first time, the User Library is created at this location: <u>WINDOWS: \USERS\[USERNAME]\DOCUMENTS\ABLETON\USER LIBRARY</u> <u>MAC: MACINTOSH HD/USERS/[USERNAME]/MUSIC/ABLETON/USER</u> <u>LIBRARY</u>

Please note that Live has to analyse your user library after you put your devices in there... It could take a while. For the time being, you can just drag and drop these devices on your track from your user library. until Live analyses your folders.

#### **BASIC USAGE:**

Simply drop the devices into your project either from Live's browser or from your user Library, and start using them like you would the original ones. : )

#### If you want to open the floating GUI you can do it by clicking on the wrench icon.

Please note that if you keep this floating browser open while you close your project the wrapper won't be able to save the changes you made. So make sure you click on anywhere in the device to close it after you made your changes in the floating window.

By default the floating GUI automatically closes itself after 15 seconds if you stop tweaking the parameters. You can change this behaviour by disabling the "AutoClose" button.

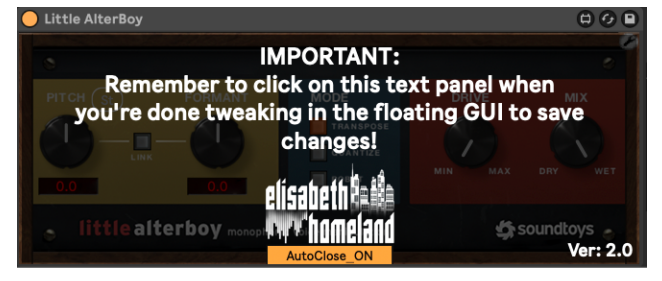

# Another thing worth to note is I was able to implement a cool feature: When you bypass the devices their latency will always drop to 0

This is not possible with the original VST3/AU plugins that are not wrapped into a MaxForLive device. They'll always keep their latency even if they're bypassed.

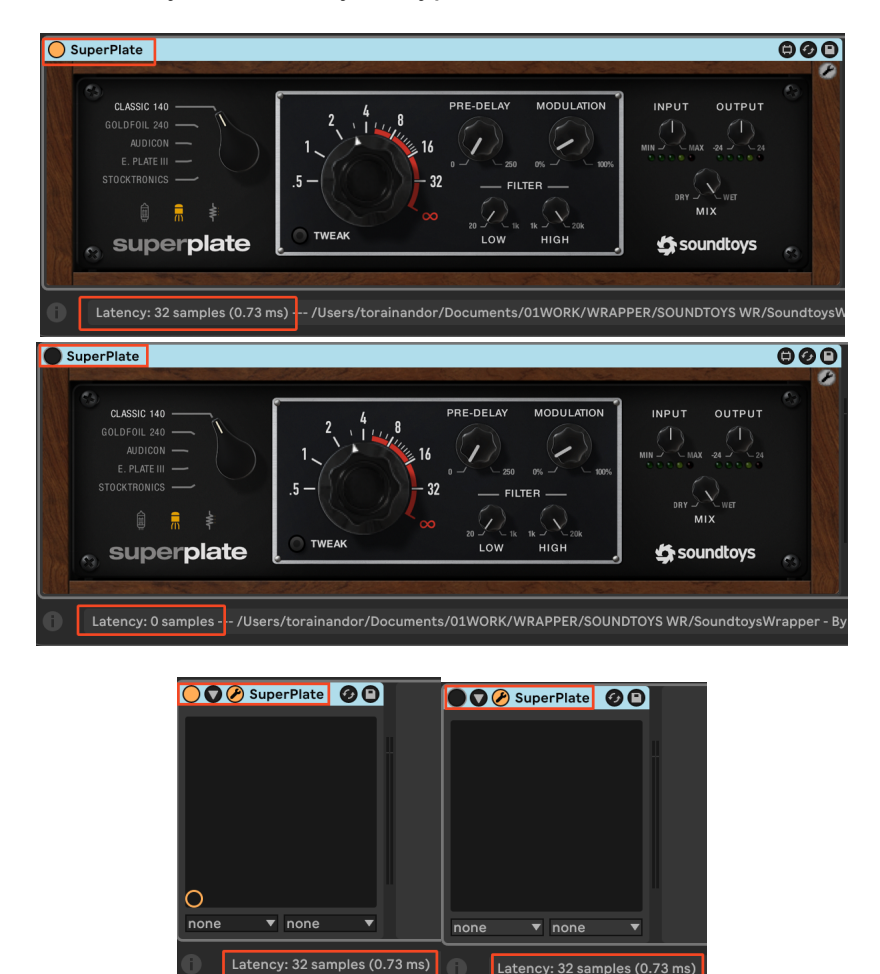

#### UPDATE AVAILABLE

If there's a new update available you'll see a message like this over the ElisabethHomeland logo:

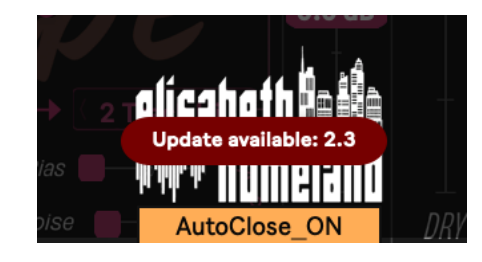

The logo, and the message only appears if you open the Floating GUI, so make sure you check on it every one in a while.

# FAQ:

# Live's shows this message "The device is not available for this version of live" What should I do?

This is a MaxForLive device, the message indicates that you're useing Live lite, or standard without MaxForLive.

As I said in the product description You're gonna need either Live standard with MaxForLive, or Live Suite.

#### The wrapper shows up but doesn't change the sound at all.

It could happen if Max and Ableton Live are not synced correctly. and Max can't find the VST, VST3 or AU plugin you're trying to use.

First of all : Are you sure you're using the latest versions of the plugins? The wrappers always support the latest version of the plugins.

Or Have you installed the plugins to a custom location?

Anyway There's two method you should try:

1:

Just simply remove the vst3 and vst files from its current location, then open Live, and run a VST scan, (or/and AU if you're on mac)

make sure that the plugins disappeared from Live's browser.

Close Live, and put back the plugins to their place.

That should force Live, and Max to reindex the plugins location.

2:

If it's still not working, try to reinstall the plugins preferably to the default location where the installer suggests it.. (it works as a hard reset.)

One of the two should solve the problem.

#### How can I select presets from the plugin?

You need to do that from the original floating GUI. Simply click on the top right tool button to access it.

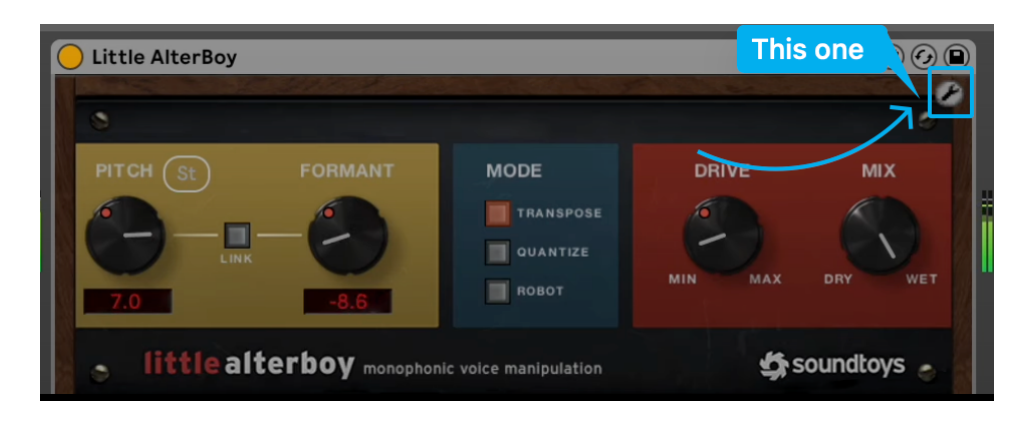

# CONTACT:

If you have any questions or difficulties with the device feel free to write me at :

info@elisabethhomeland.com

Or you can find me in Twitter: https://twitter.com/ElisabethHom

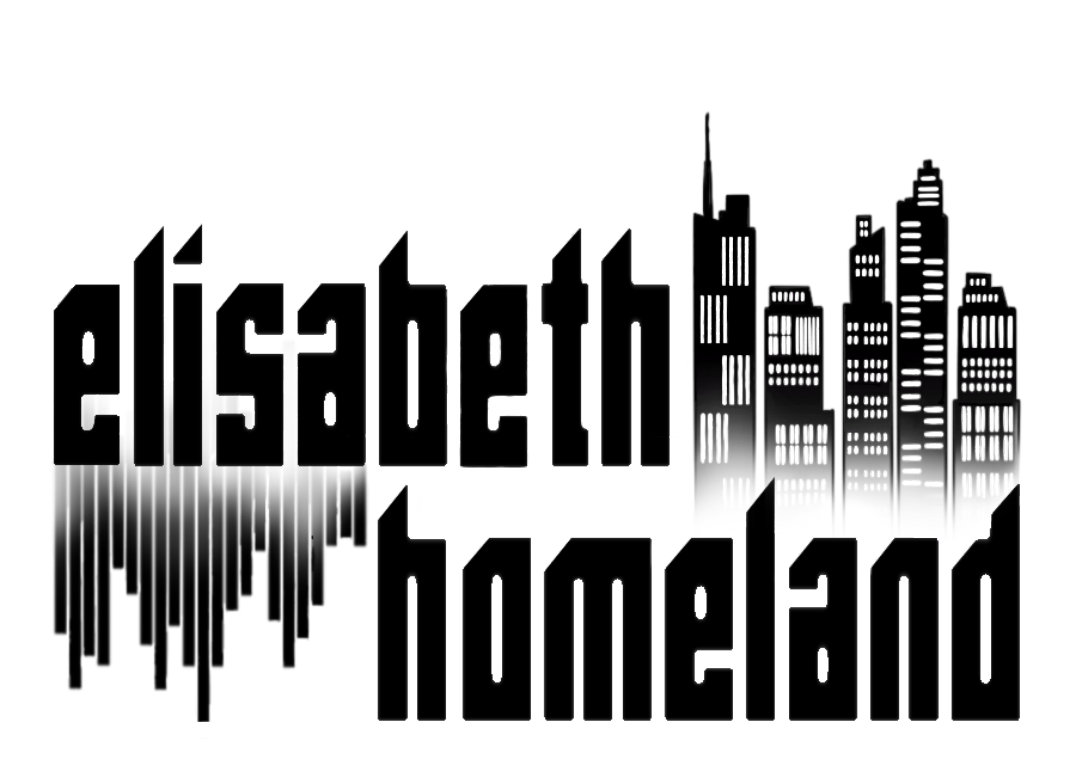

Have Fun! 😳